給与計算ソフト等を利用した総合振込データの作成

手順1 給与計算ソフト等を使って総合振込データを作成します

お手持ちの給与計算ソフト等の操作マニュアルをご参照ください。

## 手順2 「データ伝送サービス」に上記データを登録

| -                                                                                                    | <b>初秋田込</b> データ  | nen (                     | 862           | 77414          | 8411       | )            |                                            |
|----------------------------------------------------------------------------------------------------|------------------|---------------------------|---------------|----------------|------------|--------------|--------------------------------------------|
| 成十的 推进了<br>2月8月1: 12月                                                                                                    | - クを離集する)        | seit. Fæs                 | ロボタンを押し       | τ Fall         | 28         |              | ホランをフラウアしより。                               |
| Altadis Br                                                                                                    | Ristas austa     | 1                         | 1910)<br>1614 | 靐              | steats     | -            |                                            |
| 12A 98                                                                                                    | 12R12            | ) 121201348<br>22日前初日     | 探合裡込          | 10044          | 13,000,000 | 188          |                                            |
| 2月70日                                                                                                    | 12 Milde         | 3 1290006815<br>321EMP40% | 和音樂也          | 1000           | 100,000    |              |                                            |
|                                                                                                    |                  |                           |               |                |            |              | 振入ファイル受付へ                                  |
|                                                                                                    |                  |                           |               |                | 0          | 展る           |                                            |
|                                                                                                    |                  |                           |               |                | - 25       | 200          |                                            |
|                                                                                                    |                  |                           |               |                |            |              |                                            |
|                                                                                                    |                  |                           |               |                |            |              | 「新規ファイル受付へ」ボタンをクリックします。                    |
| 込データの                                                                                                    | ファイル受付           | 6                         |               | _              |            | -            |                                            |
|                                                                                                    | (_               | -                         | CERTINA       |                |            |              |                                            |
| 87-907                                                                                                    | ****             | 0.00744                   | en regi       | # 47.583       |            |              |                                            |
| SPBAIL STA                                                                                                    |                  | IN ID                     |               | att            | ORAN       | 1814         |                                            |
| -Dug .                                                                                                    | 128129           | 1211202851                | 1212184078    | 保証             | torate     | Pits         |                                            |
| - Engl                                                                                                    | 108106           | 12.月15年<br>1211302901     | 1211108904    | 2004           | 10 000000  |              |                                            |
| NAMO E                                                                                                    | invited          | 17,888                    | 1.1 market    | 20094          | CLUCCUM    |              |                                            |
|                                                                                                    |                  |                           |               |                | G          | RA           |                                            |
|                                                                                                    |                  |                           |               |                |            |              |                                            |
|                                                                                                    |                  |                           |               |                |            |              | -                                          |
|                                                                                                    |                  |                           |               |                |            |              |                                            |
|                                                                                                    |                  |                           |               |                |            |              | * 奓照」ボタンをクリックして、該当するテーダ                    |
|                                                                                                    | を登録<br>.力後、ファイルを | <b>登録して下お</b>             | G.,           |                |            | 10           | してください。                                    |
| 込ファイル<br>2の場合を入                                                                                                    |                  | is er                     | 4080.00       |                |            | 1            | ■ 取引名が未入力の場合「未入力 月 日分」を設                   |
| 込ファイル<br>20月1日ま入<br>1916   -                                                                                                    |                  | 25                        | )             |                |            |              | す。(月日は振込データ作成日)                            |
| 込ファイル<br>Bの頃日を入<br>時18 「<br><b>ティルを</b> 「                                                                                                    |                  | -                         |               |                |            |              |                                            |
| 込ファイル<br>200月日を入<br>19318 [<br>1944 [<br>1956 夏<br>1956 夏                                                                                                    | 315 A B 🗶        |                           |               |                |            |              | コクノドとは  位息に  ひたり  能な  現日  じ  用  認  も  へ  の |
| 込ファイル<br>2014日まえ<br>1916 -<br>                                                                                                    | NEXE C           |                           | 12.0417       | 994 P 1        |            | OF A COMPANY |                                            |
| 込ファイル<br>200月日を入<br>19318 [<br>1944年 [<br>1926 [<br>1926 [<br>1940] [<br>1940] [ | 315x51           |                           | 12 7017       | 27 M T         | <b>X</b> 3 | は必須項目        | ージです。                                      |
| 込ファイル<br>200年日ま入<br>時18 「<br>〒14名 「<br>第28 原<br>5001 「                                                                                                    |                  |                           | (XAH)         | 29480<br>777-f | A1         | 13-2:南南日     | ーシビタ。                                      |

## 手順3 振込データの受付

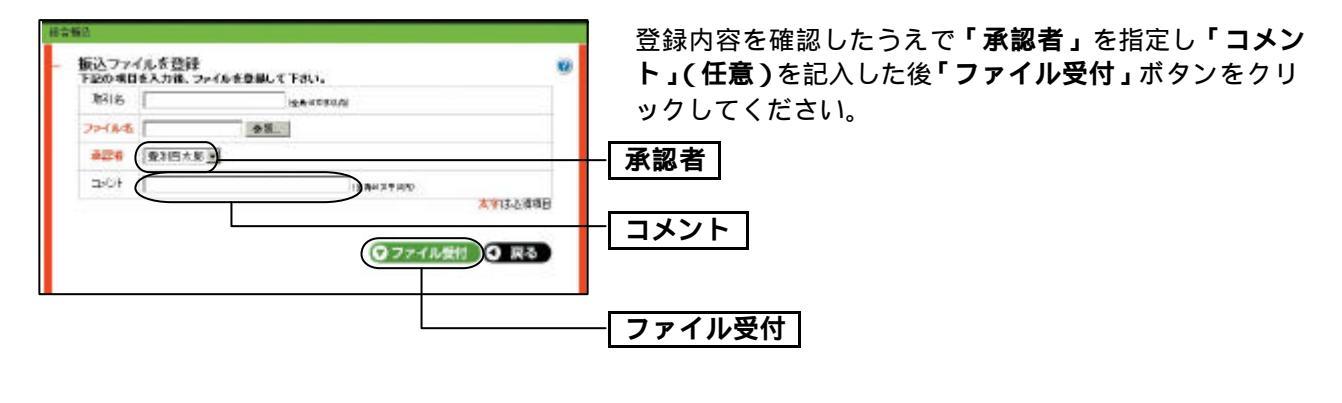

「確定」ボタンをクリックしてください。

-----

| 総合加立              |                                 | 「確                                      |  |  |  |  |  |
|-------------------|---------------------------------|-----------------------------------------|--|--|--|--|--|
| - 板込ファイ<br>下記のファイ | 振込ファイルの確定<br>下記のファイルを転送しました。    |                                         |  |  |  |  |  |
| スカファイル            | G My Documenta/Neigherities tot |                                         |  |  |  |  |  |
| TEOPH             | で確定しますみ?                        |                                         |  |  |  |  |  |
| 8114              | 12月分期起12月分                      |                                         |  |  |  |  |  |
| <b>幸45世</b>       | 急9百大耳                           |                                         |  |  |  |  |  |
| 104               | 12月分です。承認して下さい。                 | 52                                      |  |  |  |  |  |
|                   |                                 |                                         |  |  |  |  |  |
|                   | (C an )                         | 112 11 11 11 11 11 11 11 11 11 11 11 11 |  |  |  |  |  |

## 手順4 データの処理状況の確認

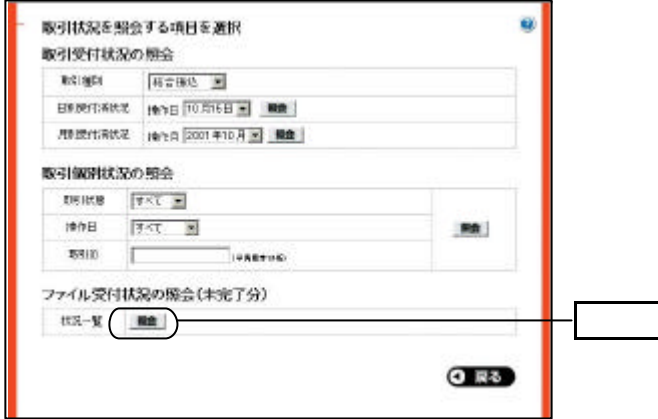

データの処理状況について「電子メール」もしくは「取引 状況照会」メニューにてご確認ください。なお、振込ファ イル受付時のエラーチェックは「取引状況照会」メニュー からご確認ください。

## 手順5 振込データの承認

承認についてはP14をご覧ください。